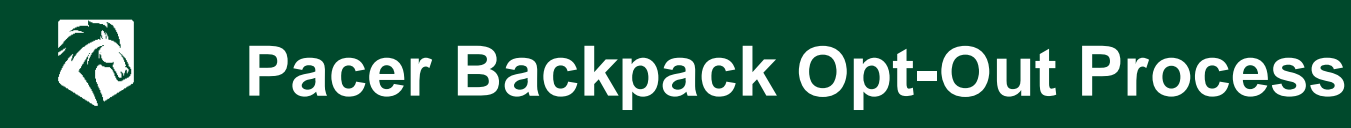

**Step 1:** Students should follow the link to the opt-out portal login.

Student Portal: https://ACCESSPortal.follett.com:443/2092

| lease | e enter your school email address and select submit. After submit is selected, an email will be sent to your scho<br>email address to access the portal. |
|-------|----------------------------------------------------------------------------------------------------|
|       | example@abc.com                                                                                                    |
|       | SUBMIT                                                                                                    |
|       |                                                                                                    |

**Step 2:** Create a password.

|                  | SET PASSWC | IRD |      |
|------------------|------------|-----|------|
| New Password     |            |     |      |
| Confirm Password |            |     |      |
|                  |            |     | SAVE |

Note: Passwords must be at least six characters and contain one number.

**Step 3:** Click opt-out button listed in portal by their name and the courses they are enrolled in.

| NAGE COURSE MATERIAL(S) |                  |                     |                        |         |
|-------------------------|------------------|---------------------|------------------------|---------|
| Course Name             | Course Number    | Total to<br>Student | Course Material Detail |         |
| Software Design         | DFLT>ITP>100>W01 | \$60.00             | View Course Material   | Opt-Out |

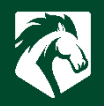

Click View Course Materials to see details about the materials used for the course.

| Course Name               | Course Number    | Title                                                  | Туре    |
|---------------------------|------------------|--------------------------------------------------------|---------|
| College Success<br>Skills | DFLT>SDV>100>C01 | College Success Skills, MindTap<br>(0686/0687)(CUSTOM) | Digital |

\*\*An email confirmation will be sent to students' PCC email address when finalized.\*\*

## Additional Information

• Student can opt back in before the deadline by following the same process and clicking "Opt-In"

| Course Material Detail |         |
|------------------------|---------|
| View Course Material   | Opt-Out |
| View Course Material   | Opt-In  |

- If the student has physical material in their possession or on order for the program a pop-up will show up that lists the titles (posting cancelled or Refund action required)
- Student should contact the store via email or phone to set up product return to finalize the opt-out.
- The store will finalize the opt-out once they have processed the physical product refund and provide confirmation to the student.

## FOR MORE INFO

Phone: (336) 322-2339 | Email: bookstore@piedmontcc.edu

## Website: www.PCCstore.com